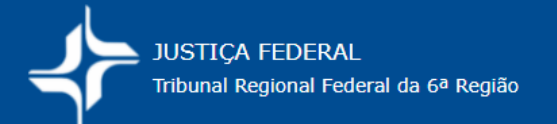

## **COMO EMITIR A GRU DE CUSTAS NO PagTesouro?**

As guias de custas (GRU) são emitidas no Portal PagTesouro:

https://pagtesouro.tesouro.gov.br/portal-gru/#/emissao-gru

Para isso, você deve ter em mãos os seguintes dados:

## 1. Código da Unidade Gestora (UG)

Seção Judiciária de Minas Gerais: 090013 (custas de 1ª instância) Tribunal Regional Federal da 6ª região: 090059 (custas de 2ª instância)

<u>Observação</u>: Use a tecla TAB para passar de um campo a outro. Só os campos com asterisco (\*) são obrigatórios.

- 2. Código de Recolhimento: conforme custas escolhidas (Vide Portaria de custas)
- 3. Avançar
- 4. CNPJ ou CPF do Requerente/Autor
- 5. Nome do Contribuinte
- Número do processo/Referência
  Se custas de 1ª instância, informar o código da UG de Minas Gerais: 090013.
  Se custas de 2ª instância, informar o código da UG do TRF6: 090059.
- 7. Competência (mm/aaaa): mês/ano corrente
- 8. Vencimento (dd/mm/aaaa): último dia do mês corrente

9. **Valor principal**: informar o valor das custas a pagar, apurado previamente pelas partes.

Para apuração das custas, proceda como indicado nos roteiros constantes de *Cálculo de custas, Manual, Tabelas* no site do Tribunal Regional Federal da 6ª Região.

## 10. Emitir GRU

## Caso o Portal PagTesouro esteja fora do ar é necessário aguardar sua regularização.